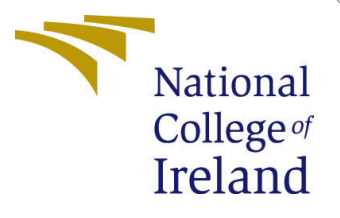

# Configuration Manual

MSc Research Project Cloud Computing

Shubham Singh Student ID: 22170341

School of Computing National College of Ireland

Supervisor: Shaguna Gupta

#### National College of Ireland Project Submission Sheet School of Computing

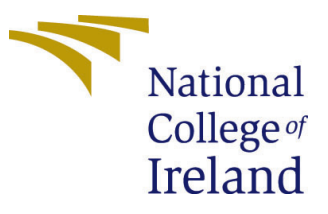

| Student Name:        | Shubham Singh        |
|----------------------|----------------------|
| Student ID:          | 22170341             |
| Programme:           | Cloud Computing      |
| Year:                | 2023                 |
| Module:              | MSc Research Project |
| Supervisor:          | Shaguna Gupta        |
| Submission Due Date: | 14/12/2023           |
| Project Title:       | Configuration Manual |
| Word Count:          | 1699                 |
| Page Count:          | 11                   |

I hereby certify that the information contained in this (my submission) is information pertaining to research I conducted for this project. All information other than my own contribution will be fully referenced and listed in the relevant bibliography section at the rear of the project.

<u>ALL</u> internet material must be referenced in the bibliography section. Students are required to use the Referencing Standard specified in the report template. To use other author's written or electronic work is illegal (plagiarism) and may result in disciplinary action.

| Signature: | Shubham Singh      |
|------------|--------------------|
| Date:      | 13th December 2023 |

#### PLEASE READ THE FOLLOWING INSTRUCTIONS AND CHECKLIST:

Attach a completed copy of this sheet to each project (including multiple copies).Attach a Moodle submission receipt of the online project submission, to<br/>each project (including multiple copies).You must ensure that you retain a HARD COPY of the project, both for

your own reference and in case a project is lost or mislaid. It is not sufficient to keep a copy on computer.

Assignments that are submitted to the Programme Coordinator office must be placed into the assignment box located outside the office.

| Office Use Only                  |  |
|----------------------------------|--|
| Signature:                       |  |
|                                  |  |
| Date:                            |  |
| Penalty Applied (if applicable): |  |

# Configuration Manual

#### Shubham Singh 22170341

# 1 Introduction

This document provides the steps to create and install the required softwares, tools and files to perform the research mentionted in research report with title "Enhancing Microservices Resilience: Chaos Engineering with Istio Service Mesh on Kubernetes".

# 2 Deploying Kubernetes Cluster on Google Kubernetes Engine

To deploy a Kubernetes cluster on GKE, first we create a kubernetes cluster using the UI of Google Cloud as in figure 1 and 2. We will select the standard creation and provide the necessary details like cluster name, location, zone, type and memory Google Cloud (2023).

|                                                                                                    |           | Cluster basics                                                                                                    |
|----------------------------------------------------------------------------------------------------|-----------|----------------------------------------------------------------------------------------------------|
| reate cluster                                                                                                    |           | The new cluster will be created with the name, version, and in the location you spe<br>here. After the cluster is created, name and location can't be changed.                                                                                                    |
| elect the cluster mode that you want to use.                                                                                                    |           | • To experiment with an affordable cluster, try My first cluster in the Clu<br>set-up guides                                                                                                    |
| Autopilot: Google manages your cluster (Recommended)     A pay-per-Pod Kubernetes cluster where GKE manages your nodes with     minimal configuration required. Learn more [2] | CONFIGURE | Name<br>cluster-1                                                                                                    |
| Standard: You manage your cluster     A pay per node Kubernetes cluster where you configure and manage your     nodes. Learn more C                                            | CONFIGURE | Cluster names must start with a lowercase letter followed by up to 39 lowercase letter<br>numbers, or hyphens. They can't end with a hyphen. You cannot change the cluster's no<br>once it's created.<br>Location type<br>Resource prices may vary between certain regions. Learn more [2] |
| Compare cluster modes to learn more about their differences.                                                                                                    | COMPARE   | Ozonal                                                                                                    |
|                                                                                                    | CANCEL    | O Regional<br>Zone<br>us-central1-c ▼                                                                                                    |

Figure 1: Cluster Modes

Figure 2: Cluster Configurations

# 3 Microservices application creation and deployment

#### 3.1 Building the Microservices

Two microservices named test-app-hello and test-app-employee are created using python FastAPI as in figure 3.

| <pre>flaktb: nopa f flaktb: nopa import is import is import is import fastapi.import FastAPI, HTTPException, Request, Response from fastapi.import fastAPI, HTTPException, Request, Response from fastapi.import RedirectResponse import ingitient import ingitient import ingitingitient import ingitient import ingitient import ingiti</pre>                                                                                                    | / KORK KOPP // KORK KORK KORK KORK KORK KORK KORK K                                                                                                    |                                                                                        |
|----------------------------------------------------------------------------------------------------|----------------------------------------------------------------------------------------------------|----------------------------------------------------------------------------------------|
| <pre>import 6 import 6 import</pre>                                                                                                    | ¢ flake8: noqa                                                                                                    | # flake8: noga                                                                         |
| Jugort 63 (rom fastapi import FastAPI, HTPException, Request, Response (import fastAPI, HTPException, Request, Response (import gastAPI, attrException, Request, Response (import gastAPI, attrException, Request, Response (import gastAPI, attrException, Request, Response (import gastAPI, attrException, Request, Response (import gastAPI, attrException, Request, Response (import fastAPI, attrException, Request, Response (import fastAPI, attrExcep                                                                                                    |                                                                                                    | import random                                                                          |
| frm takei uper fastd, mittigin, keest, kepong     import uuid       fom takei uper fastd, mittigin, keest, kepong     import uuid       fom takei uper fastd, mittigin     fom fastgi, responses import RedirectResponse       import avait     import uuid       fom fastgi, might gi, responses import RedirectResponse     import uuid       fom fastgi, might gi, responses import RedirectResponse     import uuid       fom fastgi, might gi, responses import RedirectResponse     import uuid       fom fastgi, might gi, responses import RedirectResponse     import uuid       fom fastgi, might gi, responses import RedirectResponse     import uuid       fom fastgi, might gi, responses import RedirectResponse     import systematics       fom fastgi, might gi, responses import RedirectResponse     app, name = 'hello'       app, name = 'hello'     app = FastAPi(titleasp_name, version='0.8.1', description=app_name, swagger_ui_parame       fom fastgi, execting in the tioper Presentement in the tioper Presentement                                                                                                    | import os                                                                                                    | from fastapi import FastAPI, HTTPException, Request, Response                          |
| jest usid<br>fram falsi, isosana isoori RedirectResponse<br>import logging<br>import logging<br>import logging<br>import logging<br>import logging<br>import logging<br>import logging<br>import syst<br>fram starlette, exporter import PrometheusHiddleware, handle_metrics<br>Reprodi.<br>Reprodi.<br>Repro | from fastapi import FastAPI, MTTPException, Request, Response                                                                                                    | import uuid                                                                            |
| frm table.respons jourt Regists     inport requests       import loging     inport requests       import loging     inport requests       import loging     inport togging       import loging     inport togging       import loging     inport loging       import loging     inport loging       import loging     inport loging       import loging     inport loging       import loging     inport loging       import loging     inport loging       import loging     inport loging       import loging     inport loging       import loging     inport loging                                                                                                    | import uid                                                                                                    | from fastapi, responses import RedirectResponse                                        |
| <pre>igent_deging igent_deging igent_deging igent_deging import togging import togging import togging import togging import or togging import or togging imp</pre>                                                                                                    | from fastapi.responses import RedirectResponse                                                                                                    | import requests                                                                        |
| <pre>import Sys import Sys import</pre>                                                                                                    | inport logging                                                                                                    | import Logging                                                                         |
| imm datig, an sport     from starigtte_exporter import PrometheusMiddleware, handle_metrics       implant     from starigtte_exporter import PrometheusMiddleware, handle_metrics       implant     app_name = 'hello'       imm datig_identient     app = FastAFT(titlesapp_name, version='0.0.1', description=app_name, swagger_ui_parame       imm datig_identient     app = FastAFT(titlesapp_name, version='0.0.1', description=app_name, swagger_ui_parame       imm datig_identient     prometheusMiddleware,       imm tarigit.estiont     app = FastAFT(titlesapp_name, version='0.0.1', description=app_name, swagger_ui_parame       imm tarigit.estiont     app = FastAFT(titlesapp_name, version='0.0.1', description=app_name, swagger_ui_parame       imm tarigit.estiont     app = FastAFT(titlesapp_name, version='0.0.1', description=app_name, swagger_ui_parame       imm tarigit.estiont     app = FastAFT(titlesapp_name, version='0.0.1', description=app_name, swagger_ui_parame       imm tarigit.estiont     app = FastAFT(titlesapp_name, version='0.0.1', description=app_name, swagger_ui_parame       imm tarigit.estiont     app = FastAFT(titlesapp_name, version='0.0.1', description=app_name, version='0.0.1', description=app_name, version='0.0.1', description=app_name, version='0.0.1', description=app_name, version='0.0.1', description=app_name, version='0.0.1', tartient                                                                                                    | import datatime                                                                                                    | import sys                                                                             |
| Feld,     app_name       Regression     app_name       Ten medic gineri gineri giner                                                                                                    | from redis_on import (                                                                                                    | from starlette exporter import PrometheusMiddleware, handle metrics                    |
| minitedit,     app_name = 'hello'       app_name = 'hello'     app_name, version='0.0.1', description=app_name, swagger_ui_parame       inn tariet_extint_port_ficition     app_name, version='0.0.1', description=app_name, swagger_ui_parame       inn tariet_extint_port_ficition     promethoushidleware,<br>opp_name, version='0.0.1', description=app_name, swagger_ui_parame       inn tariet_extint_port_ficition     promethoushidleware,<br>opp_name, restrict       inn tariet_extint_port_ficition     promethoushidleware,<br>opp_name, restrict       inn tariet_extint_port_ficition     promethoushidleware,<br>opp_name, restrict                                                                                                    | Field.                                                                                                    |                                                                                        |
| Regreter     app_name = 'hello'       frm redix meror set_redix innerts in meror set_redix innerts in meror set_redix innerts in meror set_redix innerts in meror set_redix innerts in meror set_redix innerts innerts innert                                                                                                    | HashModel,                                                                                                    |                                                                                        |
| i mordis minori per resion="0.0.1", description=app_name, version="0.0.1", description=app_name, swagger_ui_parame jeger:0.00 from tatai_textient inport fortilizer from tatai_textient inport foretheaddeleare, hadig_metrics from tatai_textuer inport fromthaddeleare, hadig_metrics from tatai_textient inport foretheaddeleare, hadig_metrics from tatai_textuer inport foretheaddeleare, hadig_metrics from tatai_textuer inport                                                                                                    | Migrator                                                                                                    | ann name - 'hello'                                                                     |
| Imm diag, major at case time     opp. add. stidth case time       Spp. add. stidth case time     opp. add. stidth case time       Imm target spit. Spit. Sp                                                                                                    |                                                                                                    | ann - EastAPT(fitte-ann name, version-10.0.1) description-ann name, swanner ui paramet |
| import 201         Opprovidence in the soft of the soft of                                                                                                    | from redis_om import get_redis_connection                                                                                                    | app = rd middleware(                                                                   |
| im strukticapiteritetti por institutti<br>im strukticapiteri hori institutti<br>im strukticapiteri hori herikantikeleari, kaolu attrics<br>profixe app ;<br>tabeta=(<br>"sorvice": "hello",                                                                                                    | Indext. CSV                                                                                                    | PromotheusMidd) avare                                                                  |
| In advertig day for upper memory memory memory memory and the set of the set of the set                                                                                                    | Trom Tastabl testclient import lestclient                                                                                                    |                                                                                        |
| tabels=(<br>"service": "hello",                                                                                                    | From startette exporter inport Prometheuskubateware, manute metrics                                                                                                    | prefixe spot                                                                           |
| service": "hello",                                                                                                    |                                                                                                    | lable-                                                                                 |
| Selvice . Hetto,                                                                                                    |                                                                                                    | Courteent Thellet                                                                      |
| And a second second sec                                                                                                    | and a star - United lines                                                                                                    | service. Herco,                                                                        |
| section and the sector of the sector of the                                                                                                    | approximate - supervise<br>and - Supervised approximate participation of a supervised of a supervised and a supervised and a supervised and the supervised and the super | aroup patherTrue                                                                       |
| an of followed                                                                                                    | and add add add and a construction of the second second se    | buckets=100;                                                                           |
| uprogrammer up and a second second se                                                                                                    | Prostbautid (di )ware                                                                                                    | skin pathe [//dest. //oppand icon! //i]                                                |
| aro newskowy                                                                                                    | are lanead to start.                                                                                                    | skip_paths=(/docs, /openapi.json, / ),                                                 |
| profile and                                                                                                    | arefixe and                                                                                                    | Skip_methods={ or rioks };                                                             |
| 180155                                                                                                    | label set                                                                                                    | and another (II (another and II) another another (II)                                  |
| "service": "molone".                                                                                                    | "service": "employee".                                                                                                    | approve (meetics) manute_meetics)                                                      |
|                                                                                                    |                                                                                                    |                                                                                        |
| grup paths/rup,                                                                                                    | group paths=True,                                                                                                    |                                                                                        |
| butkets=(8.1, 8.5, 1, 2.5, 18),                                                                                                    | buckets=(0.1, 0.5, 1, 2.5, 10),                                                                                                    | logger = (ogging.getCoggr(app_name)                                                    |
| skip_paths=(/docs', '/opmapi_jstat', '/'), O Do you went to instal the recommended Bain                                                                                                    | skip_paths=['/docs', '/optnapi.json', '/'],                                                                                                    | togget sectered (togging. Debug)                                                       |
| dia subdes(/0010021)                                                                                                    | ckie settede=(100T0001)                                                                                                    | CI = COUNTICEST CANADATE (1)                                                           |

(a) test-app-employee main.py

(b) test-app-hello main.py

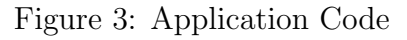

# 3.2 Application UI

The application looks like as in figure 4.

| hello (CA: 8.3)<br>Agenta Jun<br>helo                         |     |
|---------------------------------------------------------------|-----|
| default                                                       | ^   |
| GET / Root                                                    | 6 🗸 |
| GET /api/vl/hello Helo                                        | ~   |
| GET /api/vl/fallible/{pass_weight}/{fail_weight} Fallble Holo | ~   |
| GET /api/vl/employee_id} GetEmployee                          | ~   |
| GET /api/vl/httpbin/headers GetEmpkyee                        | ~   |
|                                                               |     |
| Schemas                                                       | ^   |
| HTTPValidationError > Expand all object                       |     |
| ValidationError > Depart all edject                           |     |

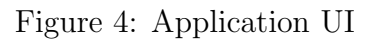

#### 3.3 **REDIS** Deployment

```
apiVersion: apps/v1
kind: Deployment
metadata:
    name: redis
    namespace: test-app
    labels:
        app: redis
spec:
        selector:
        matchLabels:
        app: redis
```

```
replicas: 1
strategy:
  rollingUpdate:
    maxSurge: 25%
    maxUnavailable: 25%
  type: RollingUpdate
template:
  metadata:
    labels:
            redis
      app:
  spec:
    containers:
    – name: redis
      image: docker.io/redis/redis-stack-server:latest
      resources:
        limits:
          memory: 128Mi
        requests:
          memory: 128Mi
      livenessProbe:
        tcpSocket:
          port: 6379
        initialDelaySeconds: 3
        timeoutSeconds: 2
        successThreshold: 1
        failureThreshold: 3
        periodSeconds: 10
      readinessProbe:
        tcpSocket:
          port: 6379
        initialDelaySeconds: 3
        timeoutSeconds: 2
        successThreshold: 1
        failureThreshold: 3
        periodSeconds: 10
      ports:
      - containerPort: 6379
        name:
               redis
    restartPolicy: Always
```

#### 3.4 Deploying the application

Docker image is created for the microservices and pushed to docker as in figure 6. The same image name is used in YAML file for the deployment. The microservice will be deployed by running below command.

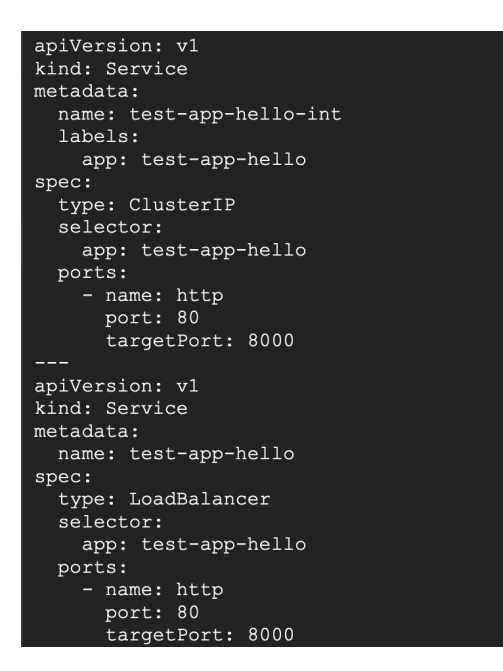

Figure 5: Exposing test-app-hello

```
#kubectl apply -f test-app-hello.yaml
```

shubham4294singh@cloudshell:~\$ kubectl get pods --all-namespaces -o=jsonpath='{range .items[\*]}{.spec.containers[\*].image}{"\n"}{end}' | sort | uniq locker.io/hihellobolke/test-app-employee:2 docker.io/istio/proxyv2:1.20.0

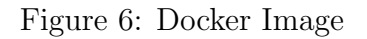

For exposing the application to outside world a service of type load balancer named test-app-hello-ext is created and exposed to outer world on IP-34.134.225.91 as in figure 5.

#kubectl apply -f test-app-hello-ext.yaml

Once this is done our both microservices are up and running having 1 pod each. But as we will be injecting failures in later stage we need more number of pods. For this edit the deployment yaml file and changed the replica count to 5 for both the microservices.

# 4 Installation and Configuration of Locust on AWS

Locust is installed on AWS EC2 instance, so first create an EC2 instance by logging into AWS account and the configurations of instance is visible in figure 7 Amazon Web Services (2023).

Now connect to created EC2 instance from the local command prompt using SSH.

| Instance summary for i-012b47d27ff01b4ca (x2<br>Updated less than a minute ago                                       | 2170341_RIC) Info                                                                                    | Connect Instance state V Actions V                                                                                                    |
|----------------------------------------------------------------------------------------------------|----------------------------------------------------------------------------------------------------|----------------------------------------------------------------------------------------------------|
| Instance ID<br>D I-012b47d27ff01b4ca (x22170341_RIC)<br>IPv6 address<br>-                                            | Public IPv4 address          Instance state         Running                                          | Private IPv4 addresses<br>17 172.31.35.78<br>Public IPv4 DNS<br>17 ec2-15-229-83-80.sa-east-1.compute.amazonaws.com<br>Jopen address [7] |
| Hostname type<br>IP name: ip-172-31-35-78.sa-east-1.compute.internal<br>Answer private resource DNS name<br>IPv4 (A) | Private IP DNS name (IPv4 only)<br>ip-172-31-35-78.sa-east-1.compute.internal Instance type t2.large | Elastic IP addresses<br>-                                                                                                    |

Figure 7: AWS Instance

```
#ssh -i "ric -2.pem" ubuntu@ec2-15-229-83-80.sa-east-1.
    compute.
    amazonaws.com
```

Now first install the python on EC2 instance and after that set up a Python virtual environment using Python 3.10.

#sudo apt install python3 - installing python

#sudo apt update //Update the package lists to get the latest available versions #sudo apt install python3.10-venv //Install Python 3.10 venv package # python3.10 -m venv .venv //Create a virtual environment named .venv using Python 3.10

Now activate the virtual environment using the below command.

#source .venv/bin/activate //Activate the virtual
 environment

After running these commands in order, a virtual environment called.venv will be created, activated for usage, and the Python 3.10 venv package will be installed. Any installation or execution of Python-related software will be contained within the virtual environment when it has been activated.

Now install locust using command

```
#pip3 install -r requirements.txt
```

pip reads the requirements.txt file, locates each package mentioned along with its version, and installs them into your Python environment.

Once the installation is complete verify the installation by running the below command as in figure 8. ubuntu@ip-172-31-35-78:~/ws/locust\$ locust --version
locust 1.4.3

Figure 8: Locust

# 5 Installation & Configuration of Chaos Engineering

In the GKE cluster create a directory called chaos and inside it write a bash script to inject the failure in the system as in figure 9.

In a Kubernetes cluster, the script restarts a selected number of pods from the testapp-employee deployment. After retrieving a list of ready pods, it chooses a certain number at random and restarts them at a set period of time. The absence of pods is logged for a restart if none of the pods satisfy the requirements.

| #!/bin/                       | /bash                                                                                                    |
|-------------------------------|----------------------------------------------------------------------------------------------------|
|                               |                                                                                                    |
| #set -e                       | euo pipefail                                                                                                    |
| max_pod<br>kill_in<br>#set -x | is_to_kill="\${1:-3}"<br>iterval="\${2:-5}"<br><                                                                                                    |
| while t                       | rue; do                                                                                                    |
| pod                           | <pre>i_list="\$(kubectl -n test-app get pods \    selector "app in (test-app-employee)" \     -o custom-columns=POD:metadata.name,READY-true:status.containerStatuses[*].ready \     -n-no-headers \           grep true \           awk '[print 5]}' \           shuf -n "\${max_pods_to_kill}" \           xargs echo )"</pre> |
| if<br>els<br>fi               | <pre>[["x\${pod_list}" == "x" ]]; then<br/>echo "\$(date +%y%m%d-%H%M%S) - no pods to kill"<br/>ee<br/>echo "\$(date +%y%m%d-%H%M%S) - deleting pods: \${pod_list}"<br/>kubectl -n test-app delete pod \${pod_list} 2&gt;\$1   sed 's/^/ /'</pre>                                                                                |
| sle                           | ep "\${kill_interval}"                                                                                                    |

Figure 9: Chaos Engineering Bash Script

### 6 Installation & Configuration of Service Mesh Istio

To install Istio first create a separate namespace called istio-system. Now install Istio and create an ingress gateway and a service called VirtualService as in figure 10 and 11. Istio Documentation (2023).

```
#istioctl install — set values.pilot.env.
PILOT_ENABLE_STATUS=true — set values.pilot.env.
PILOT_ENABLE_CONFIG_DISTRIBUTION_TRACKING=true — set
values.global.istiod.enableAnalysis=true
```

Now istio-ingressgateway will be exposed on an external IP at 35.202.105.8. Create Istiod service as type of ClusterIP as in figure 12.

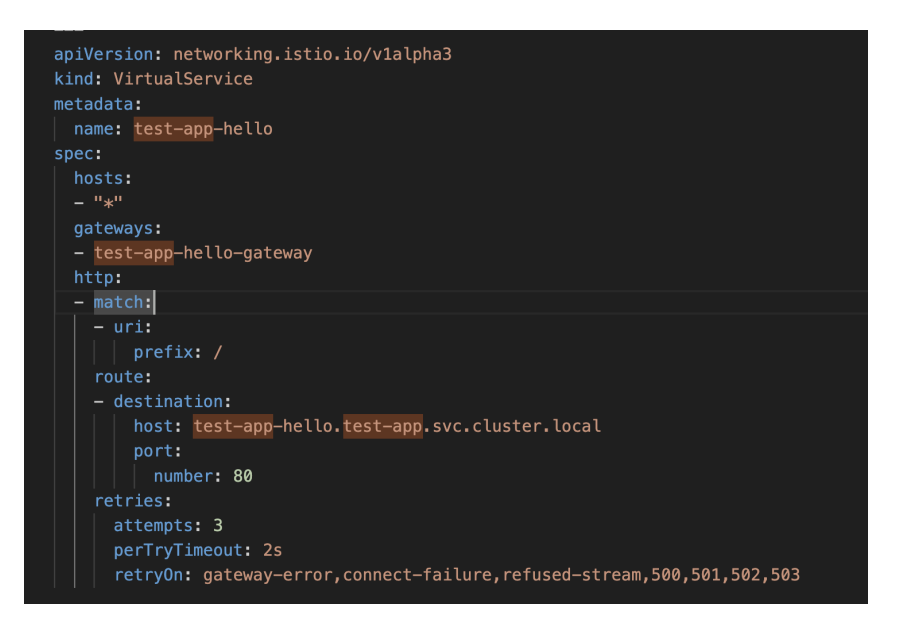

Figure 10: Virtual Services

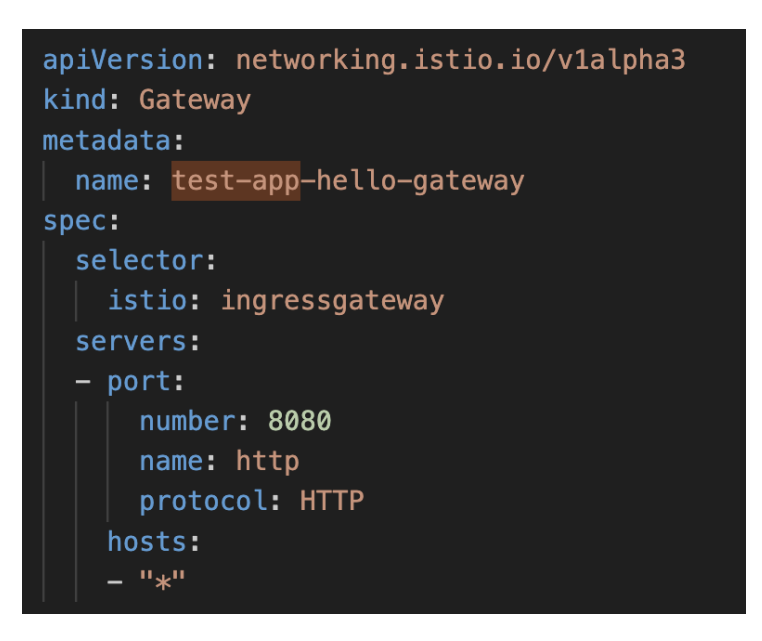

Figure 11: Ingress Gateway

| shubham4294singh@cloudshell:~/to | est-app-employee/k8s\$ | kubectl get ser | vices -n istio-system                      |     |
|----------------------------------|------------------------|-----------------|--------------------------------------------|-----|
| NAME TYPE                        | CLUSTER-IP             | EXTERNAL-IP     | PORT (S)                                   | AGE |
| istio-ingressgateway LoadBala    | ncer 10.100.8.232      | 35.202.105.82   | 15021:32478/TCP,80:31924/TCP,443:32653/TCP | 11d |
| istiod ClusterI                  | 10.100.9.173           | <none></none>   | 15010/TCP,15012/TCP,443/TCP,15014/TCP      | 11d |

Figure 12: istio-system Services

# 7 Simulating Load on Microservice

To start load testing and hitting the microservice with large user requests a bash script is written as in figure 13.

Now to run this bash script first make sure the virtual environemnt is activated. After that navigate to path having the bash script. We can run it using ./test-employee.sh

| <pre>ubuntu@ip-172-31-35-78:~/ws/locust\$ cat test-employee.sh #!/bin/bash</pre>                                                                                                    |
|----------------------------------------------------------------------------------------------------|
| export _now="\$(date +%y%m%d-%H%M%S)"<br>export _ip="\${1-34.134.225.91}"<br>export _locustfile="employee.py"                                                                                       |
| <pre>locustheadless \    users 400\    spawn-rate 100 \    run-time 3600s \    reset-stats \    locustfile "locustfiles/\${_locustfile}" \    host http://\${_ip} \    host http://\${_ip} \ </pre> |
| locustfile "locustfiles/\${_locustfile}" \<br>host http://\${_ip} \<br>html "reports/\${_locustfile}-\$(hostname)-\${_now}.html"                                                                    |

Figure 13: Bash Script-Load Testing

| 2 | GET /api/v1/employee/709: BadStatusCode('http://34.134.225.91/api/v1/employee/709', code=50 | (00 |
|---|---------------------------------------------------------------------------------------------|-----|
| 1 | GET /api/v1/employee/938: BadStatusCode('http://34.134.225.91/api/v1/employee/938', code=56 | (00 |
| 1 | GET /api/v1/employee/711: BadStatusCode('http://34.134.225.91/api/v1/employee/711', code=50 | (00 |
| 1 | GET /api/v1/employee/559: BadStatusCode('http://34.134.225.91/api/v1/employee/559', code=56 | (00 |
| 2 | GET /api/v1/employee/513: BadStatusCode('http://34.134.225.91/api/v1/employee/513', code=50 | (00 |
| 2 | GET /api/v1/employee/764: BadStatusCode('http://34.134.225.91/api/v1/employee/764', code=50 | (00 |
| 3 | GET /api/v1/employee/366: BadStatusCode('http://34.134.225.91/api/v1/employee/366', code=56 | (00 |
| 1 | GET /api/v1/employee/919: BadStatusCode('http://34.134.225.91/api/v1/employee/919', code=50 | (00 |
| 3 | GET /api/v1/employee/406: BadStatusCode('http://34.134.225.91/api/v1/employee/406', code=50 | (00 |
| 1 | GET /api/v1/employee/163: BadStatusCode('http://34.134.225.91/api/v1/employee/163', code=50 | (00 |
| 2 | GET /api/v1/employee/457: BadStatusCode('http://34.134.225.91/api/v1/employee/457', code=50 | (00 |
| 1 | GET /api/v1/employee/863: BadStatusCode('http://34.134.225.91/api/v1/employee/863', code=50 | (00 |
| 1 | GET /api/v1/employee/124: BadStatusCode('http://34.134.225.91/api/v1/employee/124', code=50 | 00) |

Figure 14: Locust Execution

| L  | _ocus                                               | t Test Repor         | t          |         |              |          |          |                      |     |            |
|----|-----------------------------------------------------|----------------------|------------|---------|--------------|----------|----------|----------------------|-----|------------|
| D  | During: 26/11/2023, 19:28:38 - 26/11/2023, 19:38:36 |                      |            |         |              |          |          |                      |     |            |
| Ta | arget Host: h                                       | nttp://34.134.225.91 |            |         |              |          |          |                      |     |            |
| s  | cript: employ                                       | yee.py               |            |         |              |          |          |                      |     |            |
| F  | Request                                             | Statistics           |            |         |              |          |          |                      |     |            |
|    | Method                                              | Name                 | # Requests | # Fails | Average (ms) | Min (ms) | Max (ms) | Average size (bytes) | RPS | Failures/s |
|    | GET                                                 | /api/v1/employee/1   | 65         |         | 225          | 146      | 4392     | 341                  | 0.1 | 0.0        |
|    | GET                                                 | /api/v1/employee/10  | 50         |         | 179          | 146      | 442      | 345                  | 0.1 | 0.0        |
|    | GET                                                 | /api/v1/employee/100 | 61         |         | 169          | 146      | 610      | 353                  | 0.1 | 0.0        |
|    | GET                                                 | /api/v1/employee/101 | 54         |         | 164          | 145      | 421      | 359                  | 0.1 | 0.0        |
|    | GET                                                 | /api/v1/employee/102 | 52         |         | 164          | 145      | 386      | 353                  | 0.1 | 0.0        |
|    | GET                                                 | /api/v1/employee/103 | 67         |         | 260          | 147      | 3737     | 345                  | 0.1 | 0.0        |
|    | GET                                                 | /api/v1/employee/104 | 67         |         | 205          | 145      | 2984     | 347                  | 0.1 | 0.0        |

Figure 15: Locust Test Execution Result

The system searches the current directory for a file called test-employee.sh when you type ./test-employee.sh, then tries to launch it using the default shell interpreter Locust

Documentation (2023).

Once the test run completes will get the result in the form of a .html file as in figure 15 and 16.

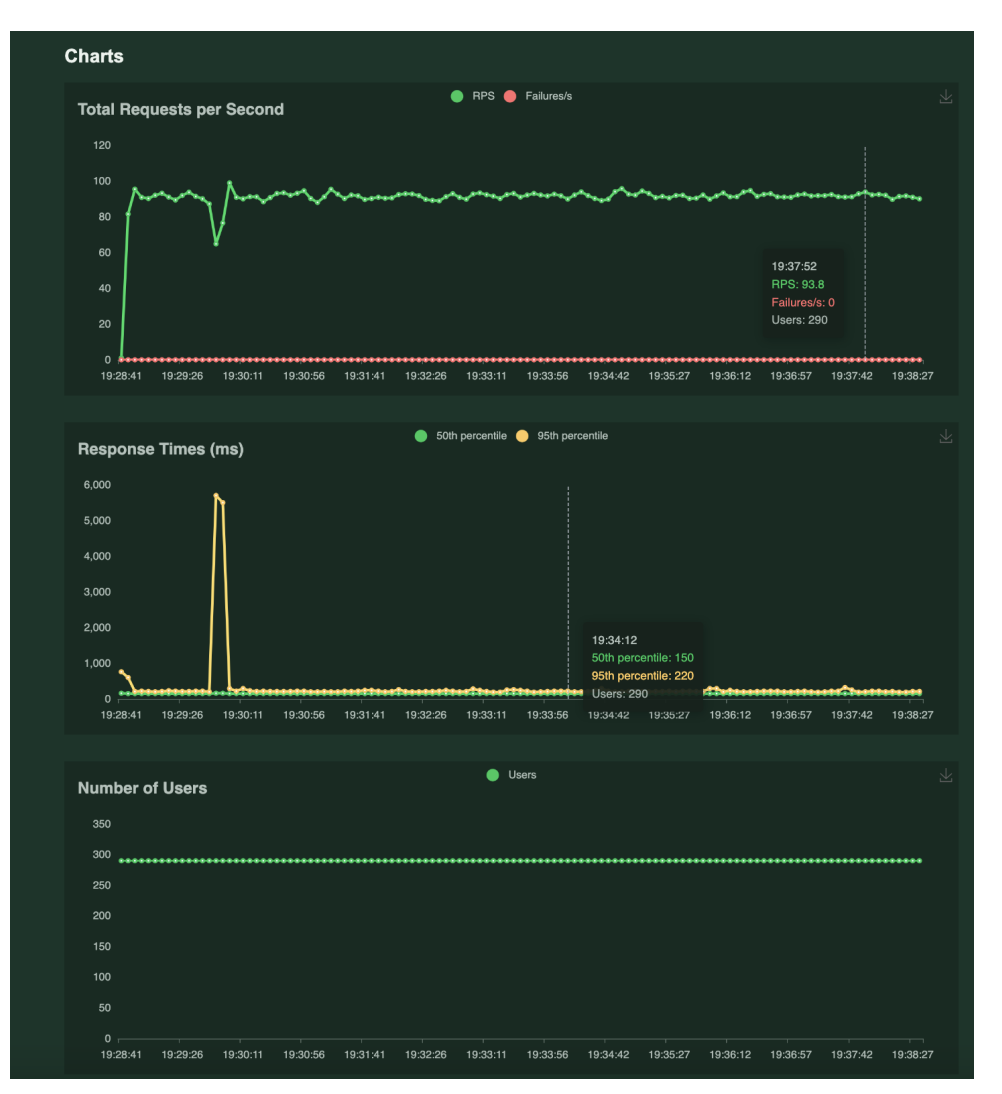

Figure 16: Locust Test Execution Result

# 8 Injecting the Failures

To inject the failure run the restart-pods-randomly.sh bash script.

Keep changing the max\_pods\_to\_kill and kill\_interval. Observe the behaviour of microservice everytime the numbers are changed as in figure 17.

```
#max pods to_kill="${1:-3)"
#kill interval="$(2:-5)"
```

| shubham4294singh@cloudshell:~/chaos\$ cat restart-pods-randomly.sh<br>#!/bin/bash                                                                                                    |
|----------------------------------------------------------------------------------------------------|
| #set -euo pipefail                                                                                                    |
| <pre>max_pods_to_kill="\${1:-3}" kill_interval="\${2:-5}" #set -x</pre>                                                                                                    |
| while true; do                                                                                                    |
| <pre>pod_list="\$(kubectl -n test-app get pods \    selector "app in (test-app-employee)" \     -o custom-columnsFOD:metadata.name,READY-true:status.containerStatuses[*].ready \    no-headers \</pre> |
| if [[ "x\${pod_list}" == "x" ]]; then<br>echo "\${date +%y%m%d-%H%M%S} - no pods to kill"<br>else                                                                                                    |
| echo "\$(date +%y%m%d-%H%M%S) - deleting pods: \$(pod_list)"<br>kubectl -n test-app delete pod \$(pod_list) 2>61   sed 's/^/ /'<br>fi                                                                   |
| <pre>sleep "\${kill_interval}" done</pre>                                                                                                    |

Figure 17: Bash Script to Inject Pod Failure

| shubham4294singh@cloudshell:~/chaos\$ ./restart-pods-randomly.sh                                    |                                      |
|----------------------------------------------------------------------------------------------------|--------------------------------------|
| 231130-212628 - deleting pods: test-app-employee-5458b5f756-2vc8k test-app-employee-5458b5f756-fxwh | 5 test-app-employee-5458b5f756-gn87x |
| pod "test-app-employee-5458b5f756-2vc8k" deleted                                                    |                                      |
| pod "test-app-employee-5458b5f756-fxwh6" deleted                                                    |                                      |
| pod "test-app-employee-5458b5f756-gn87x" deleted                                                    |                                      |
| 231130-212641 - deleting pods: test-app-employee-5458b5f756-sw749 test-app-employee-5458b5f756-1kbg | test-app-employee-5458b5f756-zh2hr   |
| pod "test-app-employee-5458b5f756-sw749" deleted                                                    |                                      |
| pod "test-app-employee-5458b5f756-1kbg4" deleted                                                    |                                      |
| pod "test-app-employee-5458b5f756-zh2hr" deleted                                                    |                                      |
| 231130-212653 - deleting pods: test-app-employee-5458b5f756-8hlkx test-app-employee-5458b5f756-55hb | f test-app-employee-5458b5f756-gz8g8 |
| pod "test-app-employee-5458b5f756-8hlkx" deleted                                                    |                                      |
| pod "test-app-employee-5458b5f756-55nbf" deleted                                                    |                                      |
| pod "test-app-employee-5458b5f756-gz8g8" deleted                                                    |                                      |
|                                                                                                    |                                      |

Figure 18: Failure Creation

# 9 Running the Istio

To run the locust first we need to enable the istio injection. Open the all yaml file and comment out the line mentioning istio-injection disabled as in figure 19.

After that delete the deployment for test-app-employee, test-app-hello, and Redis.

```
kubectl delete deployment test-app-employee test-app-
hello redis
```

#kubectl apply -k.

Execute the above command. The command **kubectl apply -k** will read the instructions included in the kustomization.yaml file and apply the appropriate resources to the Kubernetes cluster in accordance with the configurations specified in it.

```
apiVersion: kustomize.config.k8s.io/v1beta1
kind: Kustomization
namespace: test-app
resources:
```

```
deployments/all.yaml
ns/all.yaml
servicemonitor/all.yaml
svc/all.yaml
istio/all.yaml
```

After the deployment are available the test can be run with Istio enabled.

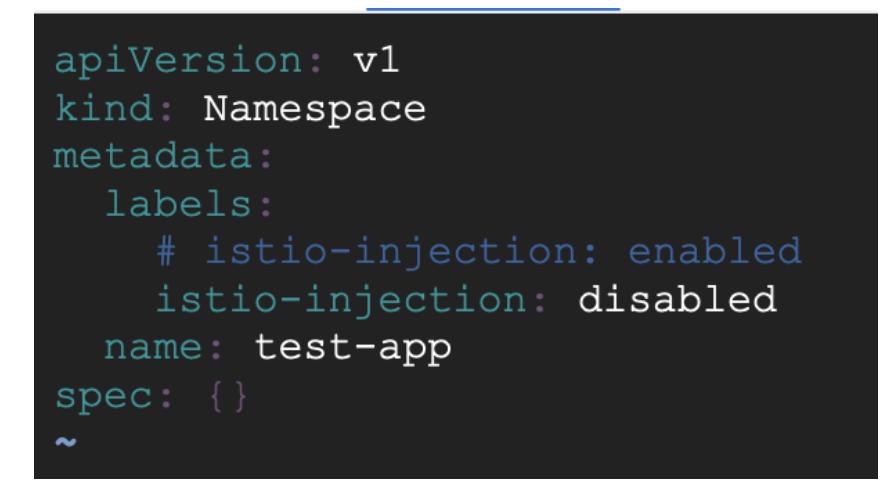

Figure 19: Istio-Injection

### References

Amazon Web Services (2023). Amazon ec2 user guide for linux instances. Retrieved November 29, 2023.

**URL:** https://docs.aws.amazon.com/AWSEC2/latest/UserGuide/concepts.html

Google Cloud (2023). Deploy an application to a cluster — kubernetes engine documentation. Retrieved November 29, 2023.

URL: https://cloud.google.com/kubernetes-engine/docs/deploy-app-cluster

Istio Documentation (2023). Installing istio — istio documentation. Retrieved November 29, 2023. URL: https://istio.io/latest/docs/setup/install/istioctl/

Locust Documentation (2023). Writing a locustfile — locust documentation. Retrieved November 29, 2023. URL: https://docs.locust.io/en/stable/writing-a-locustfile.html